# **ESET Tech Center**

Kennisbank > Legacy > ESET Security Management Center > SIEM Integration > Export logs to Syslog server from ESET Security Management Center (7.x)

# Export logs to Syslog server from ESET Security Management Center (7.x)

Anish | ESET Nederland - 2020-07-14 - Reacties (0) - SIEM Integration

#### Issue

- ESET Security Management Center version 7.x is able to send notifications to your Syslog server
- Export Threat events, Firewall Aggregated events, HIPS Aggregated events, Audit events, Enterprise Inspector alert events

#### Solution

### ESET Security Management Center (ESMC) 7 User Permissions

This article assumes that your ESMC user has the correct access rights and permissions to perform the tasks below. If you are still using the default Administrator user, or you are unable to perform the tasks below (the option is grayed out), see the following article to create a second administrator user with all access rights (you only need to do this once): <u>Create a second</u> administrator user in ESET Security Management Center 7.x

#### View permissions needed for least privilege user access

A user must have the following permissions for their home group:

| Functionality | Read | Use | Write |
|---------------|------|-----|-------|
|---------------|------|-----|-------|

Server Settings 🗸 🗸 🗸

Once these permissions are in place, follow the steps below:

- 1. <u>Open ESET Security Management Web Console</u> (ESMC Web Console) in your web browser and log in.
- 2. Click **More** → **Server Settings** and expand **Advanced Settings**.

| eser     | SECURITY MANAGEN             | ENT CENTER                                           | uter name QUICK LINKS ▽ ③ HELP ▽ Å ADMINISTRATOR | 🖂 >59 MIN |
|----------|------------------------------|------------------------------------------------------|--------------------------------------------------|-----------|
|          | Groups<br>Dynamic Group      | Server Settings Q ?                                  |                                                  |           |
| цġ       | Templates<br>Submitted Files |                                                      |                                                  | ^         |
| A        | Quarantine                   |                                                      |                                                  |           |
| uni      | License Management           | ADVANCED SETTINGS                                    |                                                  |           |
| ٦        | ACCESS RIGHTS                | HTTP PROXY                                           |                                                  |           |
|          | Users                        | Use proxy server                                     | ×                                                |           |
| ۲        | Permission Sets              | Host                                                 |                                                  | . 1       |
| ~        | CERTIFICATES                 | Port                                                 | 3128                                             |           |
| Φ        | Peer Certificates            |                                                      |                                                  |           |
| Q        | Certification Authorities    | Username                                             |                                                  |           |
| 1 >      | SERVER                       | Password                                             |                                                  |           |
| · · ·    | Server Tasks                 |                                                      | Show password                                    |           |
| <u> </u> | Server Settings              | Use direct connection if HTTP proxy is not available |                                                  |           |
|          |                              |                                                      |                                                  |           |
|          |                              | WAKE-UP CALL                                         |                                                  | •         |
|          |                              | UDPv4 Port                                           | 1237                                             |           |
|          |                              | UDPv6 Port                                           | 1238                                             |           |
|          |                              |                                                      |                                                  |           |
|          |                              | WAKE ON LAN                                          |                                                  |           |
|          |                              | Multicast Addresses                                  | Edit multicast addresses                         | •         |
| _        |                              | SMTP SERVER                                          |                                                  |           |
|          |                              |                                                      |                                                  | $\sim$    |
|          | CLOSE                        | SAVE CANCEL                                          |                                                  |           |

## Figure 1-1 Click the image to view larger in new window

- 3. In the **Syslog Server** section:
  - 1. Click the slider bar next to **Use Syslog server**
  - 2. Host: Type the IP address or hostname for the destination of Syslog messages
  - 3. Port: Default value is 514
- 4. In the Logging section, click the slider bar next to Export logs to Syslog and

| C | lick | Save. |  |
|---|------|-------|--|
|   |      |       |  |

| (ESer)         | SECURITY MANAGEN                      | IENT C | ENTER                  |                                   |                    |                            |                 |                         |                        |                             | 🕞 >59 MIN |
|----------------|---------------------------------------|--------|------------------------|-----------------------------------|--------------------|----------------------------|-----------------|-------------------------|------------------------|-----------------------------|-----------|
| 2              | Groups<br>Dynamic Group<br>Terrolater | Serve  | er Settings            | Q                                 |                    | ?                          |                 |                         |                        |                             |           |
| 느              | Submitted Files                       |        | Ura Surlaa cania       | n.                                |                    |                            |                 |                         |                        |                             | ^         |
| Δ              | Quarantina                            | 3      | Use syslog serve       | 21                                |                    |                            |                 |                         |                        |                             |           |
|                | Licence Management                    | 3      | Host                   |                                   |                    |                            | 10.0.0.0        |                         |                        |                             |           |
|                | cicense management                    | _      | Port                   |                                   |                    |                            | 514             |                         |                        |                             |           |
|                |                                       |        | Format                 |                                   |                    |                            | BSD             |                         |                        | ~                           |           |
|                |                                       |        | Transport              |                                   |                    |                            | UDP             |                         |                        | ~                           |           |
|                |                                       |        | Octet-counted fr       | raming                            |                    |                            |                 |                         |                        |                             |           |
|                |                                       |        |                        |                                   |                    |                            |                 |                         |                        |                             |           |
|                |                                       |        | STATIC GROUP           | s                                 |                    |                            |                 |                         |                        |                             |           |
|                |                                       |        | Automatically pa       | air found computers               |                    |                            | × .             |                         |                        |                             |           |
| ۳ <sup>.</sup> |                                       |        | Enables automatic p    | pairing of found computers to co  | imputers already p | resent in static groups. P | airing works on | reported hostname by ag | gent and if it can not | t be trusted then it should |           |
| · ··· >        |                                       |        | be usabled. If pairing | ng rais computer will be placed i | nto cost and roun  | a group.                   |                 |                         |                        |                             |           |
|                | Server Lasks                          |        | REPOSITORY             |                                   |                    |                            |                 |                         |                        |                             |           |
|                | Jerver Jeungs                         |        | Server                 |                                   |                    |                            | AUTOSE          | ELECT                   |                        |                             |           |
|                |                                       |        |                        |                                   |                    |                            |                 |                         |                        |                             |           |
|                |                                       |        | PRODUCT IMPR           | ROVEMENT PROGRAM                  |                    |                            |                 |                         |                        |                             |           |
|                |                                       |        | Participate in pro     | oduct improvement program         | n                  |                            | 1               |                         |                        |                             | 0         |
|                |                                       |        |                        |                                   |                    |                            |                 |                         |                        |                             |           |
|                |                                       | 3      | LOGGING                |                                   |                    |                            |                 |                         |                        |                             |           |
|                |                                       | 4      | Trace log verbos       | iity                              |                    |                            | Warning         | 2                       |                        | $\checkmark$                |           |
|                |                                       | -      |                        |                                   |                    |                            |                 |                         |                        |                             |           |
|                |                                       | 1      | Export logs to Sy      | yslog                             |                    |                            | 4               |                         |                        |                             | ~         |
|                |                                       |        |                        | 1                                 |                    |                            |                 |                         |                        |                             |           |
|                |                                       | SAV    | CANCEL                 |                                   |                    |                            |                 |                         |                        |                             |           |

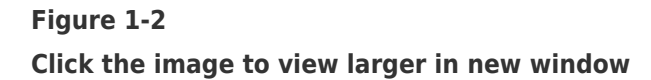

 For a detailed list of the format and meaning of attributes of all exported events (Threat events, ESET Firewall events, HIPS events, Audit events, Enterprise Inspector alert events), visit the <u>Export logs to Syslog</u> Online Help topic.